## **Dedicated Server**

# Mein Remote Management funktioniert nicht mehr. Wie kann ich es zurücksetzen?

#### Inhaltsverzeichnis

- Erlärung
- <u>Neustart</u>

#### Erlärung

Anmerkung: Es ist hier nicht die Rede vom "Windows Remotedesktop (RDP)".

Sofern Sie einen Ausfall Ihres Remote-Management Interfaces feststellen, versuchen Sie bitte, ob Sie die IP-Adresse anpingen können.

Sofern Sie eine Antwort von Ihrem Ping-Request erhalten, können Sie versuchen, Ihr Remote-Management über das ZKM neuzustarten.

#### Neustart

Loggen Sie sich ins ZKM (Zentrales Kunden Management) ein und klicken auf "Dedicated Server Management".

Wählen Sie die Kategorie "Dedicated Root-Server".

| [ ו      | I |
|----------|---|
| <u>[</u> | I |
| [        |   |

### Dedicated Root-Server

Wählen Sie nun den entsprechenden Serververtrag aus.

## **Dedicated Server**

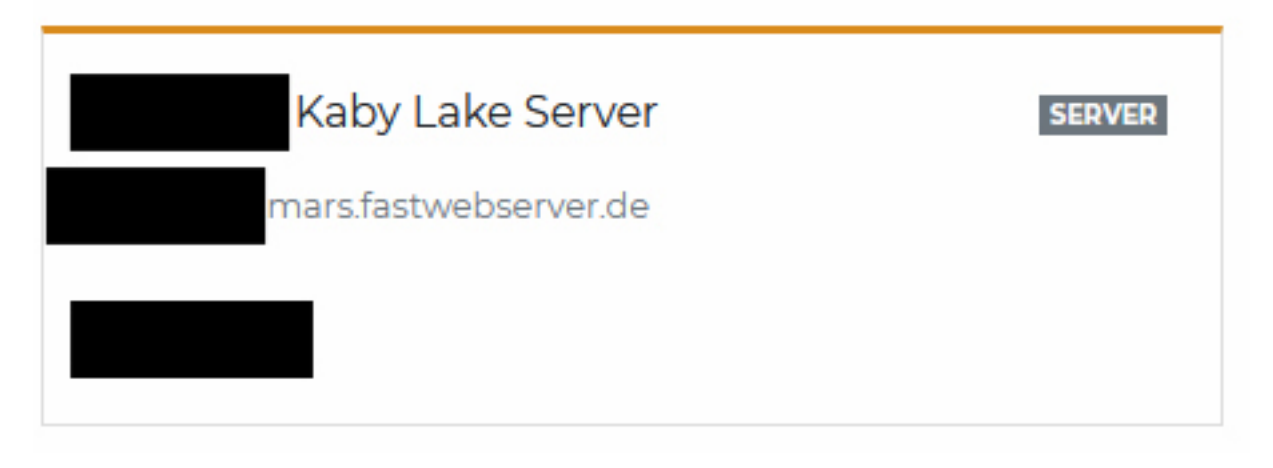

In der Übersicht auf der rechten Seite finden Sie den Bereich "Remote Management".

| н | ler? | no | te | Μ | a | าล | g | er | ne | en | t |  |
|---|------|----|----|---|---|----|---|----|----|----|---|--|
|   |      |    |    |   |   |    |   |    |    |    |   |  |

Hier können Sie nun am über den Button "Neustarten" das Remote Management neustarten.

|                                                                                      |                                                        | O Neustarten Ø Zugangs | idaten zurücksetzen  |
|--------------------------------------------------------------------------------------|--------------------------------------------------------|------------------------|----------------------|
| Remote Manageme                                                                      | nt                                                     |                        |                      |
| 🖒 Dauer                                                                              | Zugang für 1 Stunde.                                   | <b>—</b>               | ~                    |
| Zugriffsregeln                                                                       | IP-Adresse oder einen Hostname freischalten (optional) | + Zugr                 | iffsregel hinzufügen |
| 2 Benutzer                                                                           | ilo_user_1G6dH                                         |                        |                      |
| ⊘ Passwort                                                                           | Passwort anzeigen                                      |                        |                      |
|                                                                                      |                                                        |                        |                      |
| <temporåre anfordern<="" ip-adresse="" td=""><td></td><td></td><td></td></temporåre> |                                                        |                        |                      |

Bitte beachten Sie, dass ein Neustart bis zu drei Minuten in Anspruch nehmen kann. Sollte dies auch nicht helfen melden Sie sich bitte beim Support.

Eindeutige ID: #1142 Verfasser: Wolfram Heinen Letzte Änderung: 2023-08-10 11:48